# Cash Management

## Invoice Inquiry – Setup Guide

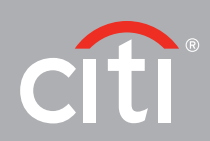

### Cash Management Invoice Inquiry

### Access Profiles

The first step for the System Administrator to set up the Cash Management Invoice Inquiry feature is to create the Access Profile. Log into the system and navigate to:

| <u></u>                |                                        |                              |                                                          |           |
|------------------------|----------------------------------------|------------------------------|----------------------------------------------------------|-----------|
| CITI                   | CitiDirect <sup>®</sup> Online Banking |                              |                                                          | Support \ |
| Inbox                  | Access Profile Summary                 |                              | 0 Failed Login since Last Login Date 02/13/2012 16:05:50 | GTS DEMO  |
| Ay Accounts            | Input View                             |                              |                                                          |           |
| ayments                |                                        |                              | Assess Brofile Dataile                                   |           |
| ayments Services       | (1) Access Profile Name                | (2) Status                   | Access Prome Details                                     |           |
| dministrative Messa    | AFRD AUTHORISE                         | Processed                    |                                                          |           |
| Irchase FX for Paym    | AFED INPUT                             | Processed                    |                                                          |           |
| ettiement via CLS (tm) | AFRD NOTIFICATIONS                     | Processed                    |                                                          |           |
| port Data              | AFRD VIEW                              | Processed                    |                                                          |           |
| tiConnect              | AR ACCESS                              | Processed                    |                                                          |           |
| etting                 | ASIA INQUIRY DAP                       | Processed                    |                                                          |           |
| ocess                  | ASIA REPORTS DAP                       | Processed                    |                                                          |           |
| eceivables Collectio   | AUTHORISE 1                            | Processed                    |                                                          |           |
| rect Debits Services   | AUTHORISE 1 ACCOUNT 1                  | Processed                    |                                                          |           |
| rade Services          | AUTHORISE 2                            | Processed                    |                                                          |           |
| forldLink Payment S    | AUTHORISE 9 RESTRICTED                 | Processed                    |                                                          |           |
| avorite Reports        | AUTHORISE LIBRARIES                    | Processed                    |                                                          |           |
| I Reports              | BALANCE ONLY                           | Processed                    |                                                          |           |
| quiries                | CASH PI NOTIFICATIONS                  | Processed                    |                                                          |           |
| vestigations           | CFS                                    | Processed                    |                                                          |           |
| ent Notification       | CRH INPUT                              | Processed                    |                                                          |           |
| aintenance             | CRH LIBRARIES AND VIE                  | Processed                    |                                                          |           |
| Access Management      | CRH PREFORMAT AUTH ALL                 | Processed                    |                                                          |           |
| Flow Maintenance       | EXPORT AUTHORISE                       | Processed                    |                                                          |           |
| Client Association     | EXPORT INPUT                           | Processed                    |                                                          |           |
| Jser Profile           | EXPORT RUN                             | Processed                    |                                                          |           |
| Client Preference      | EXTERNAL CUSTOMER SUP                  | Processed                    |                                                          |           |
| User Entitlements      | EXTERNAL CUSTOMER SUP                  | Processed                    |                                                          |           |
| ctivation              | FILE EXPORT DAP                        | Processed                    |                                                          |           |
| ervice inquiry Manag   | FILE IMPORT DAP                        | Processed                    |                                                          |           |
|                        | FILE IMPORT EXPORT IN                  | Processed                    |                                                          |           |
|                        | FILE IMPORT EXPORT IN                  | Processed                    |                                                          |           |
|                        | RTLE IMPORT INTERNAL                   | Processed                    |                                                          |           |
|                        | FILE IMPORT INTERNAL                   | Processed                    |                                                          |           |
|                        | FILE INDORT INTERNAL                   | Processed                    |                                                          |           |
|                        | FILE INFORT INTERNAL                   | Processed                    |                                                          |           |
|                        | CD DAVMENTS INDUT                      | Droposed                     |                                                          |           |
|                        | GB PAIRENIS INFOI                      | Processed                    |                                                          |           |
|                        | •                                      |                              |                                                          | Ex        |
| _                      | «« Row 0 of 71 »» Right Clicl          | c on column titles to custor | nize (1)(2) sorted columns More                          | All       |
| nee Dreferences 2      | 🖉 🤹                                    |                              | View Changes New Delete                                  | Go to     |

#### Access Management – Access Profile – New

Locate and click on the entitlement criteria named "Cash Management Invoice Inquiry." This will show a pop-up message asking you if you want to add Cash Management Invoice Inquiry to this Access Profile. Click Yes.

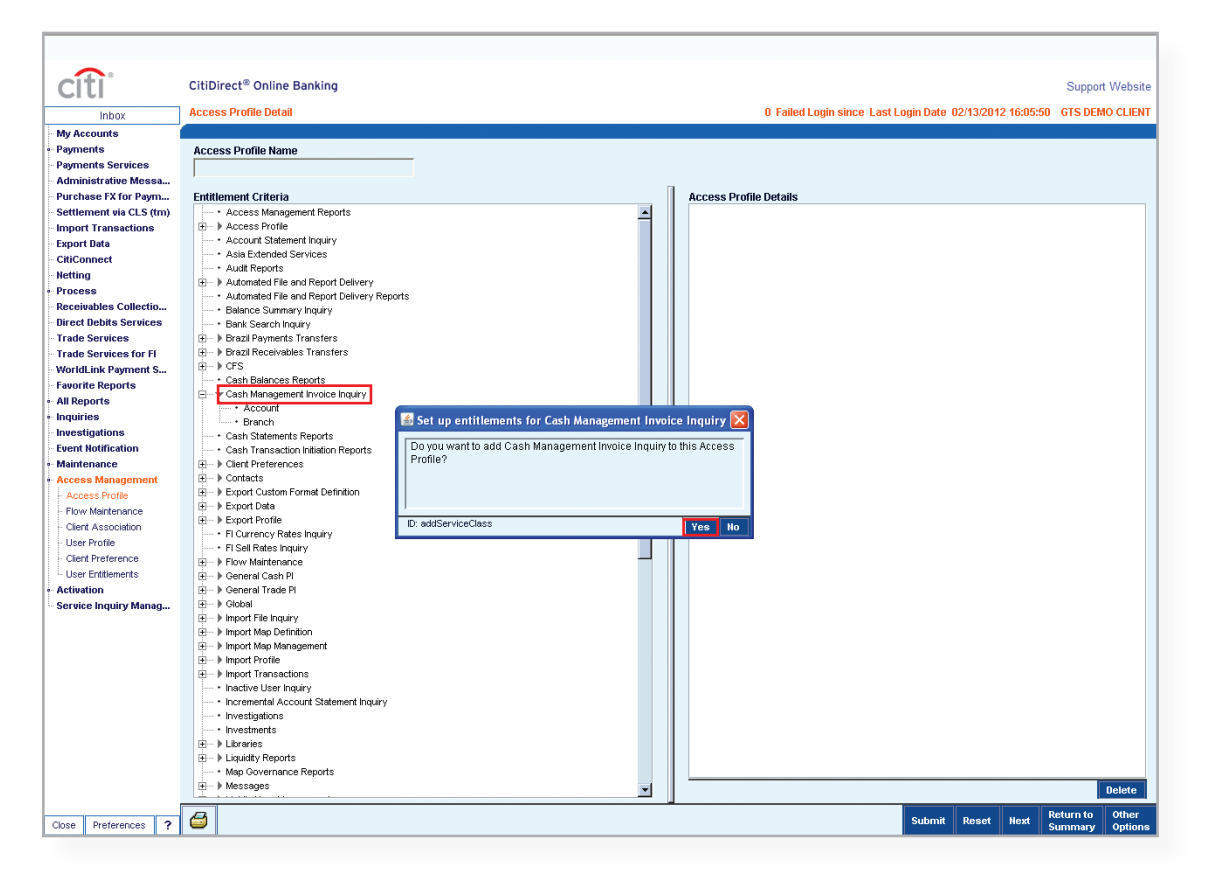

Under the Sub-Menu, you can click on Account to commence restricting the profile. In the Library Look Up Dialog window, select the account/s you wish to restrict the access to. You can select multiple accounts using the CTRL key on your keyboard.

| citi                                                                                                    | CitiDirect® Online Banking                                                                                                    |                                                                                         |                                                                              |                                                                                                    |                                                                                       | Support Wobsite |
|----------------------------------------------------------------------------------------------------|----------------------------------------------------------------------------------------------------|-----------------------------------------------------------------------------------------|------------------------------------------------------------------------------|----------------------------------------------------------------------------------------------------|---------------------------------------------------------------------------------------|-----------------|
| CIU                                                                                                    | citibilitete onine building                                                                                                    |                                                                                         |                                                                              |                                                                                                    |                                                                                       | Support Website |
| Inbox                                                                                                    | Access Profile Detail                                                                                                    |                                                                                         |                                                                              | 0 Failed Login since Last Login                                                                                                    | Date 02/13/2012 16:05:50                                                              | GTS DEMO CLIENT |
| - My Accounts                                                                                                    |                                                                                                    |                                                                                         |                                                                              |                                                                                                    |                                                                                       |                 |
| <ul> <li>Payments</li> </ul>                                                                                                    | Access Profile Name                                                                                                    |                                                                                         |                                                                              |                                                                                                    |                                                                                       |                 |
| - Payments Services                                                                                                    |                                                                                                    |                                                                                         |                                                                              |                                                                                                    |                                                                                       |                 |
| - Administrative Messa                                                                                                    | 1                                                                                                    |                                                                                         | -                                                                            |                                                                                                    |                                                                                       |                 |
| - Purchase FX for Paym                                                                                                    | Entitlement Criteria                                                                                                    |                                                                                         | Acce                                                                         | ess Profile Details                                                                                                    |                                                                                       |                 |
| - Settlement via CLS (tm)                                                                                                    | <ul> <li>Access Management Reports</li> </ul>                                                                                                    |                                                                                         |                                                                              | <ul> <li>Cash Management Invoice Inquiry</li> </ul>                                                                                                    |                                                                                       |                 |
| Import Transactions                                                                                                    | Access Profile                                                                                                    |                                                                                         |                                                                              |                                                                                                    |                                                                                       |                 |
| - Export Data                                                                                                    | <ul> <li>Account Statement Inquiry</li> </ul>                                                                                                    |                                                                                         |                                                                              |                                                                                                    |                                                                                       |                 |
| - CitiConnect                                                                                                    | Asia Extended Services     Audit Reports                                                                                                    |                                                                                         |                                                                              |                                                                                                    |                                                                                       |                 |
| - Netting                                                                                                    | Automated File and Report Delivery                                                                                                    |                                                                                         |                                                                              |                                                                                                    |                                                                                       |                 |
| Process                                                                                                    | Automated File and Report Delivery I                                                                                                    | Reports                                                                                 |                                                                              |                                                                                                    |                                                                                       |                 |
| - Receivables Collectio                                                                                                    | Balance Summary Inquiry                                                                                                    |                                                                                         |                                                                              |                                                                                                    |                                                                                       |                 |
| - Direct Debits Services                                                                                                    | <ul> <li>Bank Search Inquiry</li> </ul>                                                                                                    |                                                                                         |                                                                              |                                                                                                    |                                                                                       |                 |
| <ul> <li>Trade Services</li> </ul>                                                                                                    | Brazil Payments Transfers                                                                                                    |                                                                                         |                                                                              |                                                                                                    |                                                                                       |                 |
| <ul> <li>Trade Services for FI</li> </ul>                                                                                                    |                                                                                                    |                                                                                         |                                                                              |                                                                                                    |                                                                                       |                 |
| - WorldLink Payment S                                                                                                    | + Cesh Balances Renorte                                                                                                    |                                                                                         |                                                                              |                                                                                                    |                                                                                       |                 |
| - Favorite Reports                                                                                                    | E                                                                                                    |                                                                                         |                                                                              |                                                                                                    |                                                                                       |                 |
| <ul> <li>All Reports</li> </ul>                                                                                                    | Account                                                                                                    |                                                                                         |                                                                              |                                                                                                    |                                                                                       |                 |
| Inquiries                                                                                                    | + Branch                                                                                                    |                                                                                         |                                                                              |                                                                                                    |                                                                                       |                 |
|                                                                                                    | Dianon                                                                                                    |                                                                                         |                                                                              |                                                                                                    |                                                                                       |                 |
| - Investigations                                                                                                    | Cash Statements Reports                                                                                                    |                                                                                         |                                                                              |                                                                                                    |                                                                                       |                 |
| - Investigations<br>- Event Notification                                                                                                    | Cash Statements Reports                                                                                                    |                                                                                         |                                                                              |                                                                                                    |                                                                                       |                 |
| - Investigations<br>- Event Notification<br>- Maintenance                                                                                                    | · Cash Statements Reports     ibrary Look Up Dialog                                                                                                    |                                                                                         |                                                                              |                                                                                                    | X                                                                                     |                 |
| Investigations     Event Notification     Maintenance     Access Managemen                                                                                                    |                                                                                                    | Account Humber                                                                          | (2) Account Currency                                                         | Account Description                                                                                                    | (1) Branch Number                                                                     |                 |
| Investigations     Event Notification     Maintenance     Access Managemen     Access Profile     Elsow Maintenance     Construction                                                                                                    |                                                                                                    | Account Number                                                                          | (2) Account Currency<br>EUR                                                  | Account Description                                                                                                    | (1) Branch Number                                                                     |                 |
| Investigations     Event Notification     Maintenance     Access Managemen     Access Profile     Flow Maintenance     Clerd Association                                                                                                    |                                                                                                    | Account Number<br>9949003<br>31278007                                                   | (2) Account Currency<br>EUR<br>HTB                                           | Account Description                                                                                                    | (1) Branch Number<br>300                                                              |                 |
| Investigations     Event Notification     Maintenance     Access Managemet     Access Profile     Flow Maintenance     Clent Association     User Profile                                                                                                    | - · · casi Statements Reports     ibrary Look Up Dialog     Account Familiar Name     ITIDIRECT HADRID     ITIGROUP     TITGROUP                                                                                                    | Account Number<br>9949003<br>31278007                                                   | (2) Account Currency<br>EUR<br>EUR                                           | Account Description<br>CITIDIRECT MADEID<br>CITIDSOUP                                                                                                    | (1) Branch Number<br>300<br>550                                                       |                 |
| Investigations     Event Notification     Maintenance     Access Managemen     Cert Association     User Profile     Ciert Association     Ciert Profile     Ciert Preference                                                                                                    |                                                                                                    | Account Number<br>9949003<br>31278007<br>10021202                                       | (2) Account Currency<br>EUR<br>EUR<br>EUR                                    | Account Description<br>CITIDIRACT MARID<br>CITIGROUP<br>CITIEANNE B-DUSINESS BUR DUM DEMO                                                                                                    | (1) Branch Number<br>300<br>550<br>600                                                |                 |
| Investigations     Event Notification     Maintenner     Access Managemen     Access Profile     Flow Maintenance     Otert Association     User Profile     Gert Preference     User Erittlements                                                                                                    | - · · · · · · · · · · · · · · · · ·                                                                                                    | Account Number<br>9949003<br>31278007<br>10021220<br>10021210                           | (2) Account Currency<br>EUR<br>EUR<br>EUR<br>EUR                             | Account Description<br>CITIDISCT MADRID<br>CITIGROUP<br>CITIGROUP<br>CITIBARK E-BUSINESS BUR DUM DEMO<br>CITIBARK E-BUSINESS BUR DUM DEMO                                                                          | (1) Branch Number<br>300<br>550<br>600<br>600                                         |                 |
| Investigations     Event Notification     Waintenance     Access Managemen     Access Portie     Clent Association     User Profile     Clent Preference     User Entitements     Activation     Clent Preference     Clent Preference     User Entitements     Clent Preference     Clent Preference                                                                                                    | - · · Cash Statements Reports     ibrary Look Up Dialog     Account Familiar Name     ITIDIRECT NADRID     ITIGANCE -BUSINESS EUR DUM DEMO     ITIGANK R-BUSINESS EUR DUM DEMO     ITIGANK R-BUSINESS EUR DUM DEMO                                                                                                    | Account Number<br>9949003<br>31278007<br>10021202<br>10021210<br>10021199               | (2) Account Currency<br>EUR<br>EUR<br>EUR<br>EUR<br>EUR<br>GBP               | Account Description<br>CITIDIRECT MADEID<br>CITIDGOUP<br>CITIBANK R-BUSINESS EUR DUM DEMO<br>CITIBANK R-BUSINESS EUR DUM DEMO<br>CITIBANK R-BUSINESS EUR DUM DEMO                                                  | (1) Branch Number<br>300<br>550<br>600<br>600<br>600                                  |                 |
| Investigations<br>Event Notification<br>Maintenance<br>Access Profile<br>Cent Association<br>User Profile<br>Ciert Association<br>Ciert Preference<br>Ciert Preference<br>Ciert Ciert Ciert Ciert<br>Ciert Ciert Ciert<br>Ciert Ciert Ciert<br>Ciert Ciert Ciert<br>Ciert Ciert Ciert<br>Ciert Ciert Ciert<br>Ciert Ciert Ciert<br>Ciert Ciert Ciert<br>Ciert Ciert Ciert<br>Ciert Ciert Ciert<br>Ciert Ciert Ciert<br>Ciert Ciert<br>Ciert Ciert Ciert<br>Ciert Ciert Ciert Ciert<br>Ciert Ciert Ciert Ciert<br>Ciert Ciert Ciert Ciert<br>Ciert Ciert Ciert Ciert<br>Ciert Ciert Ciert Ciert Ciert Ciert<br>Ciert Ciert                                                                                                    | Cash Statements Reports     ibrary Look Up Dialog     Account Familiar Name     ITIDIRACT RABRID     ITIDIRACT RABRID     ITIDIRANK R-BUSINESS RUR DUM DENO     ITIBANK R-BUSINESS RUR DUM DENO     ITIBANK NF-SUSINESS RUR DUM DENO     ITIBANK NF PLC-DENO                                                                                                    | Account Number<br>9949003<br>31278007<br>10021202<br>10021210<br>10021199<br>97048806   | (2) Account Currency<br>EUR<br>EUR<br>EUR<br>EUR<br>EUR<br>EUR               | Account Description<br>CITIDIRCT MARED<br>CITIBART B-DUSINESS BUR DUM DEMO<br>CITIBARK B-DUSINESS BUR DUM DEMO<br>CITIBARK R-DUSINESS BUR DUM DEMO<br>CITIBARK NF DIC-DEMO                                         | 300<br>550<br>600<br>600<br>650                                                       |                 |
| Investigations<br>Event Notification III<br>Maintenance<br>- Access Porte<br>- Great Association<br>- User Frottle<br>- Cleret Association<br>- User Frottle<br>- Cleret Association<br>- User Frottlements<br>- Activation                                                                                                    |                                                                                                    | Account Number<br>9949003<br>31278007<br>10021202<br>10021210<br>10021199<br>970488006  | (2) Account Currency<br>EUR<br>EUR<br>EUR<br>EUR<br>EUR<br>GBP<br>EUR        | Account Description<br>CITIDIRGT MARED<br>CITIDIRGT MARED<br>CITIBARK S-BUSINESS BUR DUM DEMO<br>CITIBARK S-BUSINESS BUR DUM DEMO<br>CITIBARK INT PLC-DEMO                                                         | (1) Branch Number<br>300<br>600<br>600<br>600<br>650                                  |                 |
| Investigations<br>Event Notification<br>Access Ports<br>- Access Manageme<br>- Access Manageme<br>- Caret Association<br>- User Profile<br>- Caret Association<br>- User Profile<br>- User Profile<br>- Service Inquiry Man                                                                                                    | - · · Casi Statements Reports     ibrary Look Up Dialog         Account Familiar Name     TIDIREGT MADRID     ITIDENET TADRID     ITIBAIK R-BUSINESS EUR DUN DENO     ITIBAIK R-BUSINESS EUR DUN DENO     ITIBAIK R-BUSINESS EUR DUN DENO     (1)(2) sorted columns                                                                                                    | Account Number<br>9949003<br>31278007<br>10021202<br>10021210<br>10021199<br>970488006  | (2) Account Currency<br>EUR<br>EUR<br>EUR<br>EUR<br>EUR<br>GBP<br>EUR        | Account Description<br>CITIDIRGCT MARED<br>CITIDIRGTOF<br>CITIBARK 1-DUSINESS BUR DUM DEMO<br>CITIBARK 1-DUSINESS BUR DUM DEMO<br>CITIBARK 1NT PLC-DEMO<br>OK Search Update Scd                                    | (1) Branch Kumber<br>300<br>550<br>600<br>600<br>650<br>650<br>em More Carcel         |                 |
| Investigations<br>Event Notification<br>Maintenance<br>- Access Prote<br>- Gert Association<br>- Clert Association<br>- Clert Perference<br>- User Protifie<br>- Service Inquiry Man                                                                                                    | - Cash Statements Reports ibrary Look Up Dialog  Account Familiar Name ITIDIRECT HADRID ITIGROUP ITIGARUF ITIGARUF ITIG | Account Number<br>\$949003<br>31278007<br>10021202<br>10021210<br>10021195<br>970488006 | (2) Account Currency<br>EUR<br>EUR<br>EUR<br>EUR<br>EUR<br>EBP<br>EUR        | Account Description<br>CITIDINE THAREID<br>CITIGROUP<br>CITIBANE N-BUSINESS EUR DUM DEMO<br>CITIBANE N-BUSINESS EUR DUM DEMO<br>CITIBANE NIT PLC-DEMO<br>OK Search Update Sco                                      | (1) Branch Number<br>300<br>550<br>600<br>600<br>600<br>650<br>650<br>een More Cancel |                 |
| Investigations<br>Event Kolfstein<br>Access Profile<br>Clerk Association<br>Flow Maintenace<br>Clerk Association<br>User Profile<br>Clerk Association<br>User Eritlements<br>Activation<br>Service Inquiry Man                                                                                                    |                                                                                                    | Account Number<br>9949003<br>31278007<br>10021202<br>10021210<br>1002199<br>97048806    | (2) Account Currency<br>EUR<br>EUR<br>EUR<br>EUR<br>EUR<br>EUR               | Account Description<br>CITIDIRCT MARED<br>CITIBARK B-DUSINESS BUR DUM DEMO<br>CITIBARK B-DUSINESS BUR DUM DEMO<br>CITIBARK INF PLC-DEMO<br>OK Search Update Sco                                                    | (1) Branch Number<br>300<br>600<br>600<br>600<br>650<br>een Mare Cancel               |                 |
| Investigations<br>Exent Notification<br>Maintenance<br>- Access Profile<br>- Clief Association<br>- Clief Association<br>- Clief<br>- Clief Association<br>- Clief<br>- Clief Association<br>- Clief<br>- Clief Association<br>- Clief<br>- Clief<br>- C |                                                                                                    | Account Number<br>9949003<br>31278007<br>10021202<br>10021210<br>10021199<br>970488006  | (2) Account Currency<br>EUR<br>EUR<br>EUR<br>EUR<br>EUR<br>EUR<br>EBP<br>EUR | Account Description<br>CITIDIRGY MARID<br>CITIGROUP<br>CITIBARK R-BUSINESS RUR DUM DEMO<br>CITIBARK R-BUSINESS RUR DUM DEMO<br>CITIBARK R-BUSINESS RUR DUM DEMO<br>CITIBARK INF PLC-DEMO                           | (1) Branch Number<br>300<br>550<br>600<br>600<br>600<br>600<br>600<br>600<br>6        |                 |
| trues (tigations     Event Notifices     Access Manageme     Access Manageme     Access Profile     Clerk Association     User Profile     Cert Variance     Activity of the second of the second                                                                                                    | Cash Statements Reports  Account Familiar Name  Account Familiar Name  Account Familiar Name  ITIDIRECT MADRID  ITIBAIR R-SUSTINESS RUR DUH DENO  ITIBAIR R-SUSTINESS RUR DUH DENO  ITIBAIR N-TPLC-DENO  Convertigent fransactions  D- Incaller lags  Incaller lags  | Account Number<br>9949003<br>31278007<br>10021202<br>10021210<br>1002119<br>970488006   | (2) Account Currency<br>RUR<br>RUR<br>RUR<br>RUR<br>RUR<br>RUR               | Account Description<br>CITIDIRECT MADEID<br>CITIDIRECT MADEID<br>CITIDIRE =DUSINESS RUR DUM DEMO<br>CITIBARK =DUSINESS RUR DUM DEMO<br>CITIBARK INT PLC-DEMO<br>OK Search Update Sco                               | (1) Branch Humber<br>300<br>550<br>600<br>600<br>600<br>650<br>een More Cancel        |                 |
| Investigations<br>Event Holfication<br>Maintennee<br>- Access Profile<br>- Ger Association<br>- Ger Association<br>- User Frottlennets<br>- Activation<br>- Service Inquiry Man                                                                                                    |                                                                                                    | Account Number<br>9949003<br>31278007<br>10021202<br>10021210<br>10021199<br>970488006  | (2) Account Currency<br>EUR<br>EUR<br>EUR<br>EUR<br>GBP<br>EUR               | Account Description<br>CITIDIRGCI MARED<br>CITIDIRGE<br>CITIEBAURK N-BUSINESS BUR DUM DEMO<br>CITIEBAURK N-BUSINESS BUR DUM DEMO<br>CITIEBAURK NOT PLC-DEMO<br>OK Search Update Sco                                | (1) Branch Kumber<br>300<br>550<br>600<br>600<br>650<br>650<br>een More Cancel        |                 |
| Investigations<br>Event Notification<br>Maintennee<br>- Access Profile<br>- Great Association<br>- Cliert Association<br>- Cliert Association<br>- Cliert Preference<br>- User Profile<br>- Access Profile<br>- Cliert Preference<br>- User Profile<br>- Service Inquiry Man                                                                                                    |                                                                                                    | Account Number<br>9949003<br>31278007<br>10021202<br>10021210<br>1002119<br>970488006   | (2) Account Currency<br>EUR<br>EUR<br>EUR<br>EUR<br>EBP<br>EUR               | Account Description<br>CITIDISCT MADEID<br>CITIGROUP<br>CITIGROUP<br>CITIBARK E-BUSINESS BUR DUM DEMO<br>CITIBARK E-BUSINESS BUR DUM DEMO<br>CITIBARK NUT PLC-DEMO<br>OK Search Update Sci                         | (1) Branch Number<br>300<br>550<br>600<br>600<br>600<br>600<br>600<br>600<br>6        |                 |
| Investigations<br>Event Notice and<br>Access Profile<br>Caret Association<br>User Profile<br>Caret Association<br>User Profilements<br>Caret Profilements<br>Caret Profilements<br>Caret Service Inquiry Man                                                                                                    |                                                                                                    | Account Number<br>9949003<br>31278007<br>10021202<br>10021210<br>10021199<br>970488006  | (2) Account Currency<br>EUR<br>EUR<br>EUR<br>EUR<br>EUR                      | Account Description<br>CITIDIRGY MAPRID<br>CITIBARY H-DUSINESS BUR DUM DEMO<br>CITIBANK H-DUSINESS BUR DUM DEMO<br>CITIBANK H-DUSINESS BUR DUM DEMO<br>CITIBANK INT FLC-DEMO<br>OK Search Update Sco               | (1) Branch Number<br>300<br>600<br>600<br>650<br>650<br>een More Cancel               |                 |
| Investigations Event Notification Additionation Access Managemee Access Managemee Access Managemee Caret Association User Profile Caret Association Cuser Profile Caret Preference Cuser Profile Caret Association Caret Association Caret Caret                                                                                                    |                                                                                                    | Account Number<br>9949003<br>31278007<br>10021202<br>10021210<br>10021199<br>970488006  | (2) Account Currency<br>BUR<br>BUR<br>BUR<br>BUR<br>BUR<br>BUR               | Account Description<br>CITIDIRGET MARED<br>CITIGROUP<br>CITIBARE N-BUSINESS RUE DUM DEMO<br>CITIBARE N-BUSINESS RUE DUM DEMO<br>CITIBARE NET PLC-DEMO<br>OK Search Update Sco                                      | (1) Branch Number<br>300<br>550<br>600<br>600<br>600<br>600<br>600<br>600<br>6        | Delete          |
| Investigations<br>Event Notification<br>Maintenance<br>- Access Provide<br>- Recess Management<br>- Access Provide<br>- Clert Association<br>- Clert Association<br>- Clert Persenance<br>- Clert Persenance<br>- Cler                                                                                                    |                                                                                                    | Account Number<br>9949003<br>31278007<br>10021202<br>10021210<br>10021199<br>970488006  | (2) Account Currency<br>EUR<br>EUR<br>EUR<br>EUR<br>EUR<br>EBP<br>EUR        | Account Description<br>CITIDISECT MADEID<br>CITIGROUP<br>CITIBARE 1-BUSINESS BUR DUM DEMO<br>CITIBARE 1-BUSINESS BUR DUM DEMO<br>CITIBARE 1-BUSINESS BUR DUM DEMO<br>CITIBARE INT PLC-DEMO<br>OK Search Update Sco | (1) Branch Number<br>300<br>550<br>600<br>600<br>600<br>600<br>600<br>600<br>6        | Delete          |

If you want to restrict the profile by branch/es, click on the Sub-Menu Branch. In the Library Look Up Dialog window, select the branch/es you wish to restrict the access to. You can select multiple branches using the CTRL key on your keyboard.

| citi                               | CitiDirect <sup>®</sup> Online Banking                           |                              |                     |                |                           |                                | Support Website |
|------------------------------------|------------------------------------------------------------------|------------------------------|---------------------|----------------|---------------------------|--------------------------------|-----------------|
| Inbox                              | Access Profile Detail                                            |                              |                     |                | 0 Failed Login since Last | Login Date 02/13/2012 16:05:50 | GTS DEMO CLIEN  |
| - My Accounts                      |                                                                  |                              |                     |                |                           |                                |                 |
| Payments                           | Access Profile Name                                              |                              |                     |                |                           |                                |                 |
| Payments Services                  |                                                                  |                              |                     |                |                           |                                |                 |
| Administrative Messa               | ,                                                                |                              |                     |                |                           |                                |                 |
| Purchase FX for Paym               | Entitlement Criteria                                             |                              |                     | Access Profile | Details                   |                                |                 |
| Settlement via CLS (tm)            | Access Management Reports                                        |                              | <u> </u>            | ⊡ ▼ Cash Mar   | agement Invoice Inquiry   |                                |                 |
| Import Transactions                | Account Statement Inquiry                                        | 🕌 Library Look Up Dialog     |                     |                | 278007                    |                                |                 |
| CitiCoppect                        | • Asia Extended Services                                         | ,                            |                     |                |                           |                                |                 |
| Netting                            | * Audit Reports                                                  | (1) Branch Name              | Branch Number       |                |                           |                                |                 |
| Process                            | Automated File and Report Delivery                               | ABIDJAN CITIBANK             | 818                 | <b>^</b>       |                           |                                |                 |
| Receivables Collectio              | Automated File and Report Derivery R     Balance Summary Induiry | ABU DHABI CITIBANK           | 263                 |                |                           |                                |                 |
| Direct Debits Services             | Bank Search Inquiry                                              | AGADIR CITIBANK              | 264                 |                |                           |                                |                 |
| Trade Services                     | Brazil Payments Transfers                                        | AHMEDABAD CITIBANY           | 279                 |                |                           |                                |                 |
| Trade Services for FI              | Brazil Receivables Transfers                                     | ANOLA INDIA CR               | 971                 |                |                           |                                |                 |
| WorldLink Payment S                | Cash Balances Reports                                            | ARODA INDIA CB               | 571                 |                |                           |                                |                 |
| Favorite Reports                   |                                                                  | ALEXANDRIA CITIBANK          | 266                 |                |                           |                                |                 |
| All Reports                        | • Account                                                        | ALGERIA CB TRADE             | 923                 |                |                           |                                |                 |
| Investigations                     | Branch                                                           | ALGIERS CITIBANK             | 883                 |                |                           |                                |                 |
| Event Notification                 | Cash Statements Reports     Cash Transaction Initiation Reports  | ALMATY CITIBANK              | 881                 |                |                           |                                |                 |
| Maintenance                        | . Vient Preferences                                              | AMMAN CITIBANK               | 833                 |                |                           |                                |                 |
| Access Management                  | ⊕ → Contacts                                                     | AMSTERDAM CB TRADE           | 812                 |                |                           |                                |                 |
| <ul> <li>Access Profile</li> </ul> | Export Custom Format Definition                                  | AMSTERDAM CITIBANK N.A.      | 100                 |                |                           |                                |                 |
| - Flow Maintenance                 |                                                                  | ARGENTINA CE TRADE           | 848                 |                |                           |                                |                 |
| Client Association                 | FI Currency Rates Inquiry                                        | ARGENTINA CITIBANK           | 032                 |                |                           |                                |                 |
| Client Profession                  | <ul> <li>FI Sell Rates Inquiry</li> </ul>                        | ATURNS OF TRADE              | 060                 |                |                           |                                |                 |
| User Entitlements                  | P Flow Maintenance     Eneral Cash Pl                            | AUDANCARAD INDIA CD          | 946                 |                |                           |                                |                 |
| Activation                         |                                                                  | AURANGABAD INDIA CB          | 240                 |                |                           |                                |                 |
| Service Inquiry Manag              | 庄 🕨 Global                                                       | AUSTRALIA CITIBANK           | 102                 |                |                           |                                |                 |
|                                    |                                                                  | BAHAMAS CITIBANK             | 050                 |                |                           |                                |                 |
|                                    | Import Map Definition      Import Map Management                 | BAHRAIN CB TRADE             | 924                 |                |                           |                                |                 |
|                                    |                                                                  | BANAMEX SA                   | 485                 |                |                           |                                |                 |
|                                    | Import Transactions                                              | BANAMEX SA - CITI            | 484                 |                |                           |                                |                 |
|                                    | Inactive User Inquiry                                            | BANCO CMB (COSTA RIC         | 188                 |                |                           |                                |                 |
|                                    | Incremental Account Statement Inquir     Investigations          | BANCO CMB (COSTA RIC         | 849                 |                |                           |                                |                 |
|                                    | Investments                                                      | BANGALORE CITIBANK           | 804                 |                |                           |                                |                 |
|                                    | i → Libraries                                                    | BANGKOK CITIBANK             | 953                 |                |                           |                                |                 |
|                                    | ⊕ → Liquidity Reports                                            | BANGLADESH CE TRADE          | 919                 | -              |                           |                                |                 |
|                                    | Map Governance Reports      Messages                             | << Row 1 of 306 >> (1)/(2) s | orted columns       |                |                           |                                |                 |
|                                    | i P musaugus                                                     |                              | 1                   |                |                           |                                | Delete          |
|                                    | 8                                                                | OK S                         | earch Update Screen | More Cancel    |                           | Submit Reset Next              | Return to Other |
| lose Preferences ?                 |                                                                  |                              |                     |                |                           | Subrint Reset Hext 5           | Summary Options |

You will be able to see your criteria in the Access Profile Details. Click on Submit. CitiDirect will ask you to save the modified profile with a name. When completed, click on OK.

| citi                         | CitiDirect <sup>®</sup> Online Banking                                                    |                                                          | Support Website |
|------------------------------|-------------------------------------------------------------------------------------------|----------------------------------------------------------|-----------------|
| Inbox                        | Access Profile Detail                                                                     | 0 Failed Login since Last Login Date 02/13/2012 16:05:50 | GTS DEMO CLIENT |
| - My Accounts                |                                                                                           |                                                          |                 |
| <ul> <li>Payments</li> </ul> | Access Profile Name                                                                       |                                                          |                 |
| - Payments Services          |                                                                                           |                                                          |                 |
| Administrative Messa         | 1                                                                                         |                                                          |                 |
| - Purchase FX for Paym       | Entitlement Criteria                                                                      | Access Profile Details                                   |                 |
| - Settlement via CLS (tm)    | Access Management Reports                                                                 | Cash Management Invoice Inquiry                          |                 |
| Import Transactions          | Access Profile                                                                            | i → Account                                              |                 |
| - Export Data                | <ul> <li>Account Statement Inquiry</li> </ul>                                             | - 31276007                                               |                 |
| CitiConnect                  | * Asia Extended Services                                                                  | Branch                                                   |                 |
| - Netting                    | Audit Reports                                                                             | ······ ALEXANDRIA CITIBANK                               |                 |
| Process                      | Automated File and Report Delivery                                                        |                                                          |                 |
| Receivables Collectio        | Automateu nie and kepon beivery Reports     Balance Summary Induiry                       |                                                          |                 |
| Direct Debits Services       | Bank Search Inquiry                                                                       |                                                          |                 |
| - Trade Services             | Brazil Payments Transfers                                                                 |                                                          |                 |
| - Trade Services for FI      | Brazil Receivables Transfers                                                              |                                                          |                 |
| - WorldLink Payment S        | B-→ CFS                                                                                   |                                                          |                 |
| - Favorite Reports           | <ul> <li>Cash Balances Reports</li> </ul>                                                 |                                                          |                 |
| All Reports                  | E                                                                                         |                                                          |                 |
| - Inquiries                  | ···· • Account                                                                            | 🗟 Save As                                                |                 |
| Investigations               | ······ • Branch                                                                           | + Access Drafie Name                                     |                 |
| - Event Notification         | Cash Statements Reports     Cash Transaction Initiation Reports                           | A ALLESS FIDIRE Waine                                    |                 |
| Maintenance                  | H- Mient Preferences                                                                      | CASH MANAGEMENT INVOICE INQUIRY                          |                 |
| Access Management            |                                                                                           |                                                          |                 |
| - Access Profile             | Export Custom Format Definition                                                           |                                                          |                 |
| - Flow Maintenance           |                                                                                           |                                                          |                 |
| Clent Association            |                                                                                           | Kequirea Field     OK Cancel                             |                 |
| - User Profile               | * FI Currency Rates Inquiry                                                               |                                                          |                 |
| - Client Preference          | FI Sell Rates Inquiry                                                                     |                                                          |                 |
| - Liser Entitlements         | E P Flow Maintenance                                                                      |                                                          |                 |
| Activation                   | E h General Trade Pl                                                                      |                                                          |                 |
| Service Inquin(Manag         | F → Biobal                                                                                |                                                          |                 |
| oor noo mquiry munugin       |                                                                                           |                                                          |                 |
|                              |                                                                                           |                                                          |                 |
|                              | 主 🕨 Import Map Management                                                                 |                                                          |                 |
|                              | Import Profile                                                                            |                                                          |                 |
|                              |                                                                                           |                                                          |                 |
|                              | <ul> <li>Inactive User Inquiry</li> <li>Inecemental Research Statement Ingriss</li> </ul> |                                                          |                 |
|                              | Incremental Account Statement Ingary     Investigations                                   |                                                          |                 |
|                              | * Investments                                                                             |                                                          |                 |
|                              |                                                                                           |                                                          |                 |
|                              | Liquidity Reports                                                                         |                                                          |                 |
|                              | <ul> <li>Map Governance Reports</li> </ul>                                                |                                                          |                 |
|                              |                                                                                           |                                                          | Delete          |
|                              | A                                                                                         |                                                          | Return to Other |
| Close Preferences ?          |                                                                                           | Submit Reset Next s                                      | ummary Options  |

The new access profile will now need to be authorized by a second System Administrator. From the Authorization Required tab, highlight the Access Profile Name and click on Authorize.

| (1) Access Profile Name (2) Status<br>CASH MANACEMENT INVOICE INQUIEY Authorization R | file Details<br>Management Invoice Inquiry |
|---------------------------------------------------------------------------------------|--------------------------------------------|
|                                                                                       |                                            |
| Kight Click on column titles to customize (1)(2) sorted columns      More             | Expand<br>All<br>Send to Other             |

Global Transaction Services www.transactionservices.citi.com

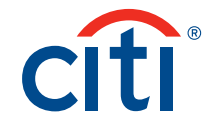

© 2012 Citibank, N.A. All rights reserved. Citi and Arc Design and CitiDirect are registered service marks of Citigroup Inc. 908749 GTS25871 2/12